## ดู่มือการติดตั้งและใช้งาน Internet Agent

## Juniper Odyssey Access Client

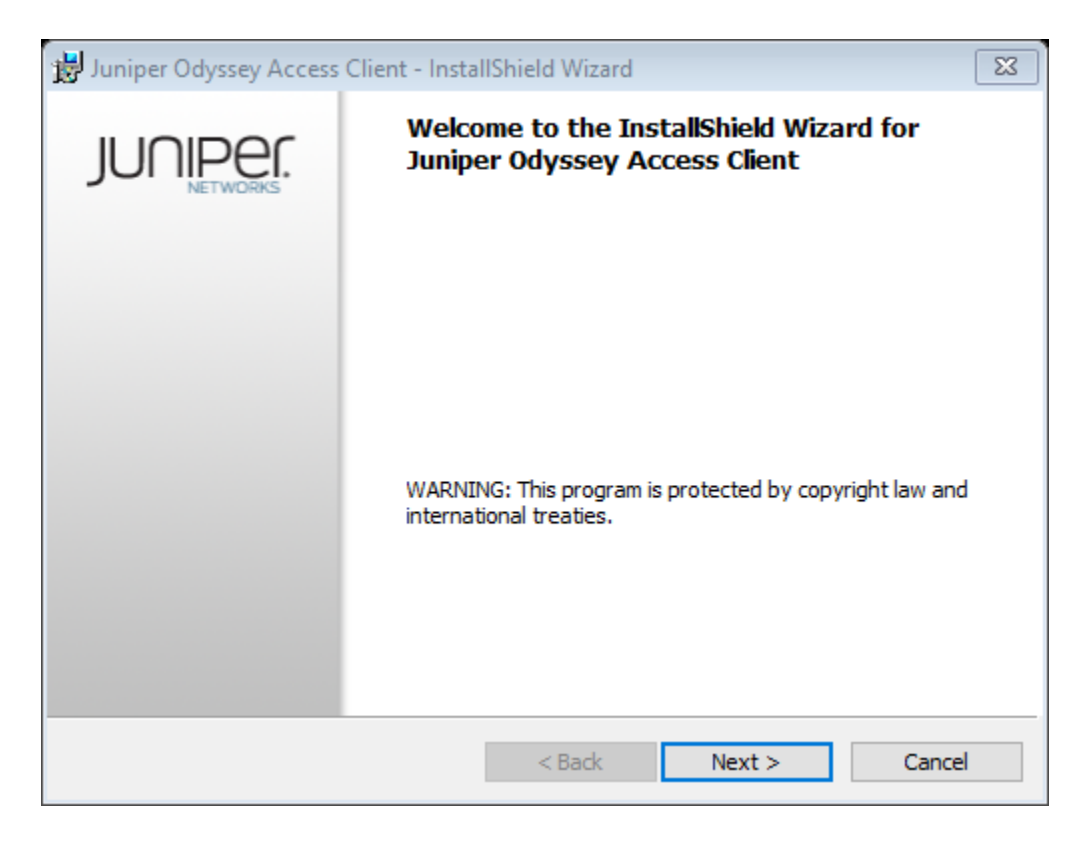

| 😸 Juniper Odyssey Access Client - InstallShield | d Wizard           |
|-------------------------------------------------|--------------------|
|                                                 | JUNIPER.           |
|                                                 |                    |
| ◯ Chinese                                       | (Simplified)       |
| ◯ Chinese                                       | (Traditional)      |
| <ul> <li>English</li> </ul>                     |                    |
| ⊖ French                                        |                    |
| ⊖ German                                        |                    |
| ◯ Japanes                                       | 2                  |
| ⊖ Korean                                        |                    |
| ◯ Spanish                                       |                    |
|                                                 |                    |
| InstallShield                                   |                    |
| <                                               | Back Next > Cancel |

| 😾 Juniper Odyssey Access Client - Instal                                                                                                    | llShield Wizard  | X        |  |
|----------------------------------------------------------------------------------------------------|------------------|----------|--|
|                                                                                                    |                  | JUNIPER. |  |
|                                                                                                    |                  | ^        |  |
| END USER L                                                                                                    | ICENSE AGREEMENT |          |  |
| READ THIS END USER LICENSE AGREEMENT ("AGREEMENT") BEFORE<br>DOWNLOADING, INSTALLING, OR USING THE SOFTWARE. BY DOWNLOADING,<br>INSTALLING, OR USING THE SOFTWARE OR OTHERWISE EXPRESSING YOUR AGREEMENT<br>TO THE TERMS CONTAINED HEREIN, YOU (AS CUSTOMER OR IF YOU ARE NOT THE<br>CUSTOMER, AS A REPRESENTATIVE/AGENT AUTHORIZED TO BIND THE CUSTOMER) |                  |          |  |
| $\odot$ I accept the terms in the license agreem                                                                                                    | ent              | Print    |  |
| ○ I do not accept the terms in the license agreement                                                                                                    |                  |          |  |
| InstallShield                                                                                                    |                  |          |  |
|                                                                                                    | < Back Next      | > Cancel |  |

| 😸 Juniper Odyssey Access Client - InstallShield Wizard | X             |
|--------------------------------------------------------|---------------|
|                                                        |               |
| User Name:<br>Sonnie 123                               | ੀਰੀ Username  |
| Organization:                                          |               |
|                                                        |               |
|                                                        |               |
| TestalChield                                           |               |
| < Back                                                 | Next > Cancel |

| 😸 Juniper Odyssey Access Client - InstallShield Wizard                                      | ×                       |
|---------------------------------------------------------------------------------------------|-------------------------|
|                                                                                             | JUNIPER.                |
| Click Install to begin the installation.                                                    |                         |
| If you want to review or change any of your installation settings, clic<br>exit the wizard. | k Back. Click Cancel to |
|                                                                                             |                         |
|                                                                                             |                         |
|                                                                                             |                         |
|                                                                                             |                         |
|                                                                                             |                         |
| InstallShield                                                                               |                         |
| < Back 😜 Ins                                                                                | tall Cancel             |

| 😸 Juniper Odyssey Access Client - InstallShield | Wizard 🗖 🖾  |
|-------------------------------------------------|-------------|
|                                                 | JUNIPEC.    |
|                                                 |             |
|                                                 |             |
| Status:                                         |             |
| Copying new files                               |             |
|                                                 |             |
|                                                 |             |
|                                                 |             |
|                                                 |             |
|                                                 |             |
|                                                 |             |
| InstallShield                                   |             |
| < F                                             | Back Next > |
|                                                 |             |

| Juniper Odyssey Access Client - InstallShield Wizard X |                                                                                                    |  |  |
|--------------------------------------------------------|----------------------------------------------------------------------------------------------------|--|--|
| JUNIPER.                                               | InstallShield Wizard Completed                                                                                         |  |  |
|                                                        | The InstallShield Wizard has successfully installed Juniper<br>Odyssey Access Client. Click Finish to exit the wizard. |  |  |
|                                                        | Launch Odyssey Access Client Manager                                                                                   |  |  |
|                                                        |                                                                                                    |  |  |
|                                                        |                                                                                                    |  |  |
|                                                        | < Back Finish Cancel                                                                                                   |  |  |

เมื่อติดตั้งเสร็จโปรแกรมจะขึ้นมาให้เราใส่ Username และ Password

| 🔹 Odyssey Access Client 🛛 🛛 🕅        | 🕙 Odyssey Access Client Manager 🛛 📼 💌                          |
|--------------------------------------|----------------------------------------------------------------|
| Authentication information           | File Tools Help                                                |
| Infranet Controller: uac.rmutp.ac.th | Infranet Controller                                            |
| Profile: rmutp-login                 | Server URL: 💥 uac.rmutp.ac.th                                  |
| Please enter your user name:         | Connect to the Infranet Controller                             |
| กรุณากรอก username ของท่าน           | Connection Information                                         |
|                                      | Status: starting authentication                                |
| OK Cancel                            | Session remaining:                                             |
|                                      | Compliance:                                                    |
| 🔹 Odyssey Access Client 🛛 🛛 🛛        |                                                                |
| Please enter your password:          |                                                                |
|                                      | The Infranet Controller manages your connection to the network |
|                                      | and provides secure access to network resources based on who   |
|                                      | established by the network administrator. For example, your    |
| Authentication information           | computer may be checked to ensure that you have up-to-date     |
| Login name: supat.r                  | protections against viruses and other maiware.                 |
| Profile: rmuto-login                 |                                                                |
| i ising. I interprogra               |                                                                |
| OK Cancel                            | Reconnect Extend Session                                       |

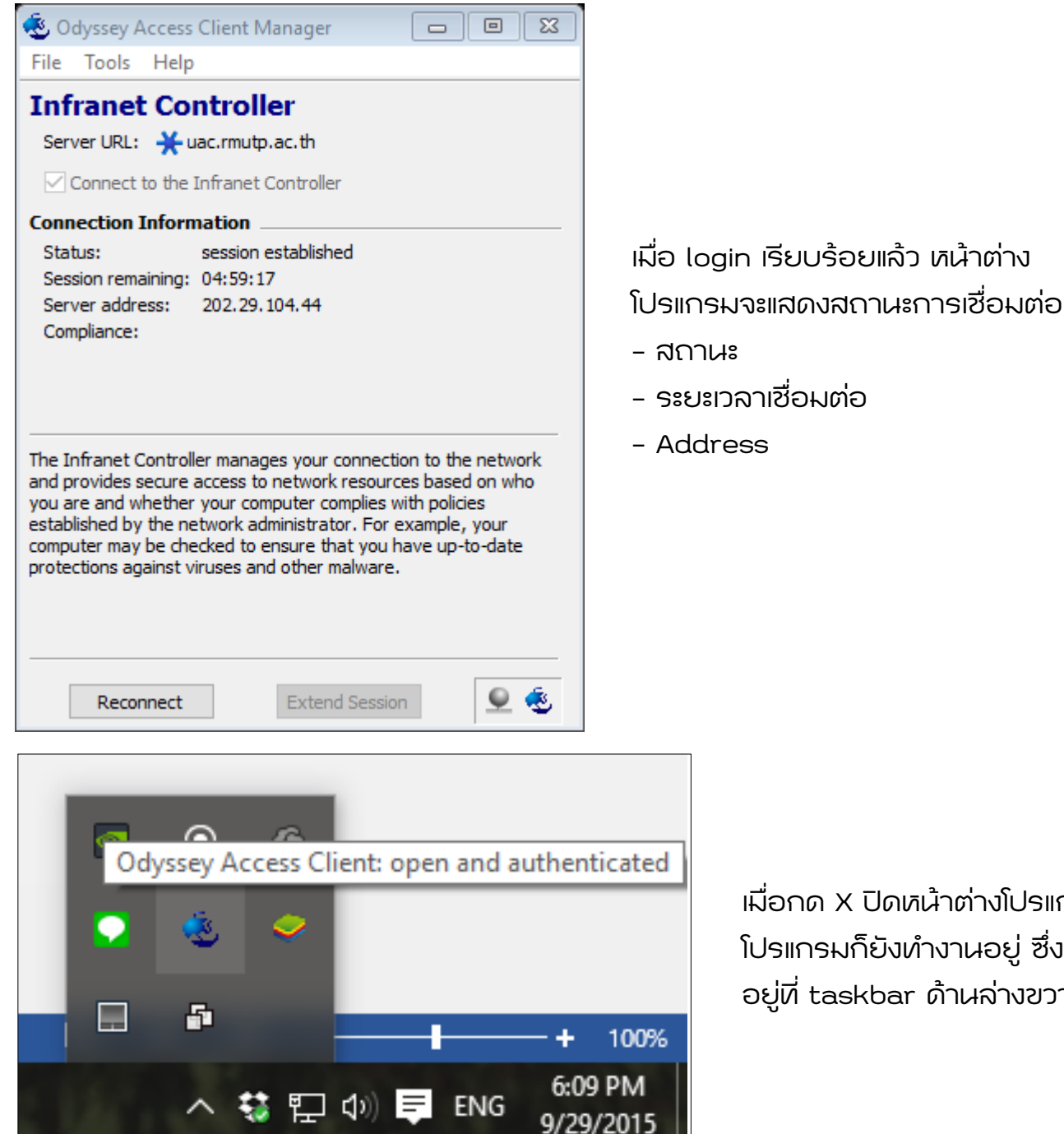

เมื่อกด X ปิดหน้าต่างโปรแกรม ้โปรแกรมก็ยังทำงานอยู่ ซึ่งยังแสดง อยู่ที่ taskbar ด้านล่างขวา

หากมีปัญหาในการติดตั้งหรือได้เคยติดตั้งไว้อยู่แล้วให้เราถอนการติดตั้งก่อน

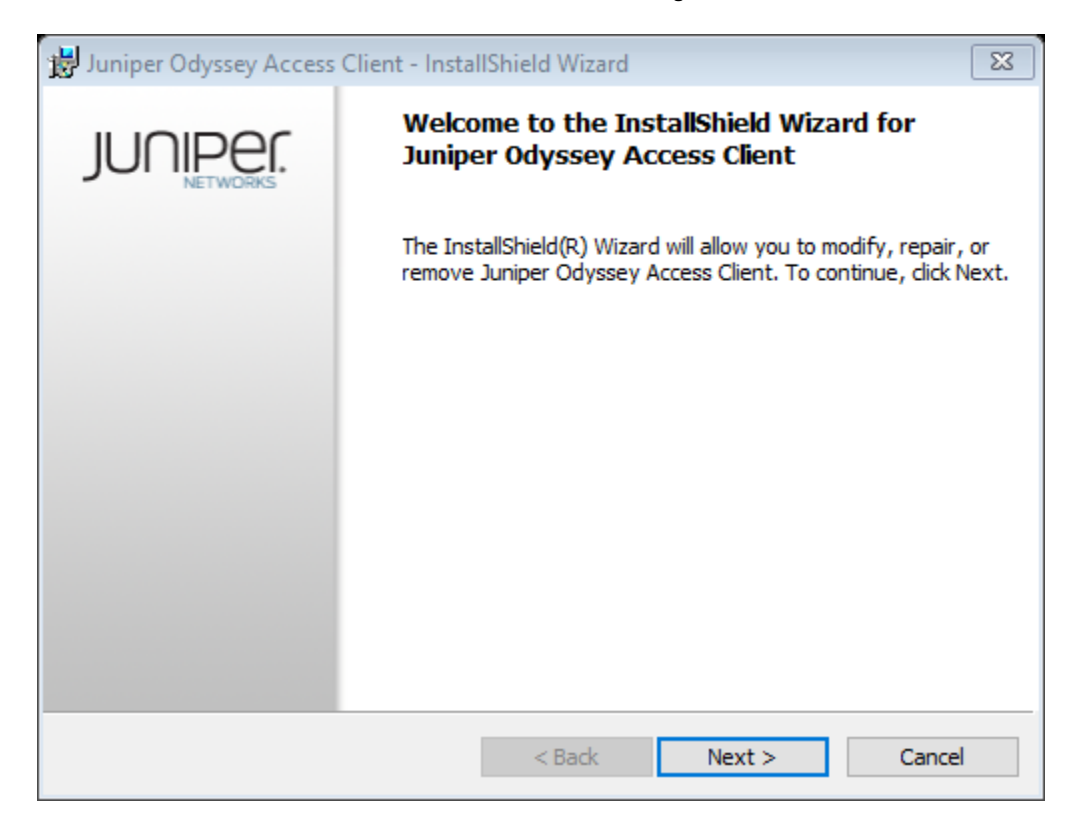

| 🙀 Juniper Odyss | ey Access Client - Insta    | IIShield Wizard                        |                     | X          |
|-----------------|-----------------------------|----------------------------------------|---------------------|------------|
|                 |                             |                                        |                     |            |
| ○ Repair        | Danais is shella ti an anna | in al.                                 | This set is a first |            |
|                 | corrupt files, shortcuts    | s in the program<br>, and registry ent | ries.               | missing or |
| (●) Remove      | Remove Juniper Odyss        | ey Access Client                       | from your comput    | er.        |
| InstallShield   |                             |                                        |                     |            |
|                 |                             | < Back                                 | Next >              | Cancel     |

| 😼 Juniper Odyssey Access Client - InstallShield Wizard                                                                                       | ×   |  |  |
|----------------------------------------------------------------------------------------------------|-----|--|--|
|                                                                                                    |     |  |  |
|                                                                                                    |     |  |  |
| Click Remove to remove Juniper Odyssey Access Client from your computer. After<br>removal, this program will no longer be available for use. |     |  |  |
| If you want to review or change any settings, click Back.                                                                                    |     |  |  |
|                                                                                                    |     |  |  |
|                                                                                                    |     |  |  |
|                                                                                                    |     |  |  |
|                                                                                                    |     |  |  |
|                                                                                                    |     |  |  |
|                                                                                                    |     |  |  |
|                                                                                                    |     |  |  |
| InstalShield                                                                                                    |     |  |  |
| < Back Remove Can                                                                                                    | cel |  |  |

| 😸 Juniper Odyssey Access Client - Instal | llShield Wizard |        |             |
|------------------------------------------|-----------------|--------|-------------|
|                                          |                 |        | JUNIPEr.    |
|                                          |                 |        | HE I YIGHNA |
|                                          |                 |        |             |
| Status:                                  |                 |        |             |
|                                          |                 |        |             |
|                                          |                 |        |             |
|                                          |                 |        |             |
|                                          |                 |        |             |
|                                          |                 |        |             |
| InstallShield                            |                 |        |             |
|                                          | < Back          | Next > |             |

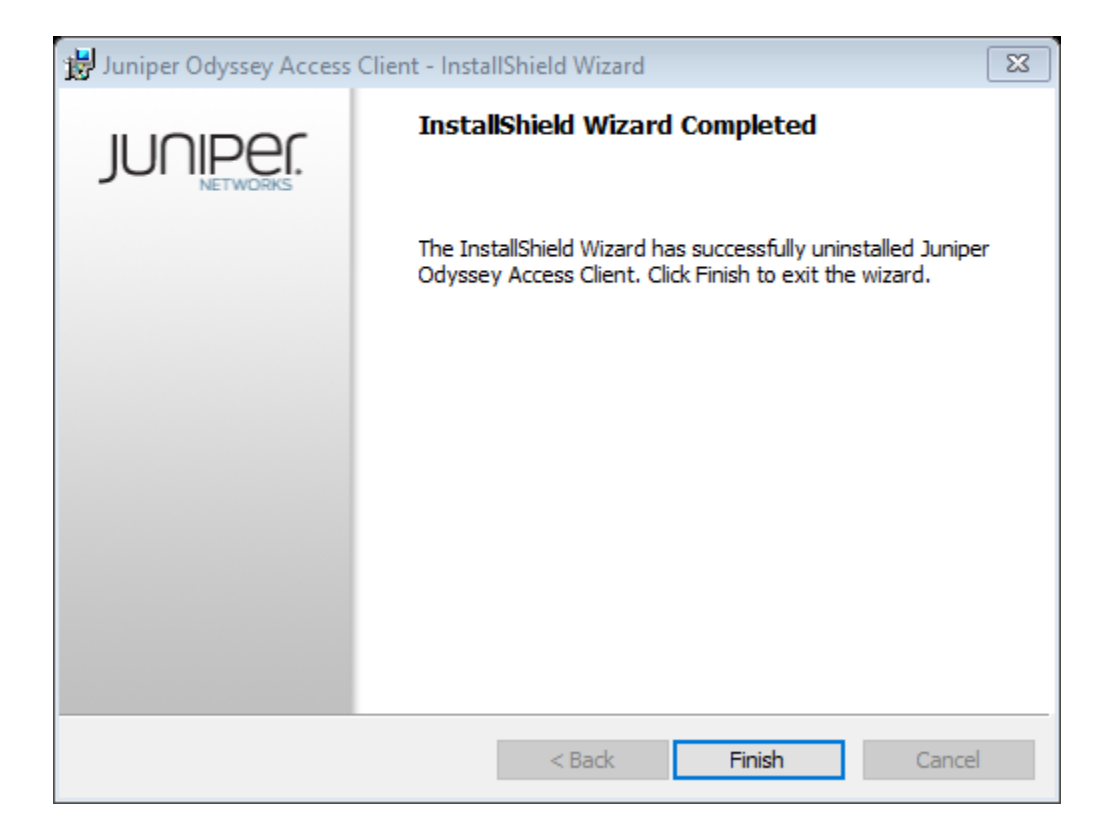